## 印刷チケットの購入手順

## 1. 証明書発行機にログイン

証明書発行機にログインしてください ※証明書発行機は10号館1階に設置しております。

## 2. 印刷チケットの購入

「印刷チケットの購入」ボタンを押し、表示される「印刷チケット金種の指定」画面にて、購入する金額を押してください。

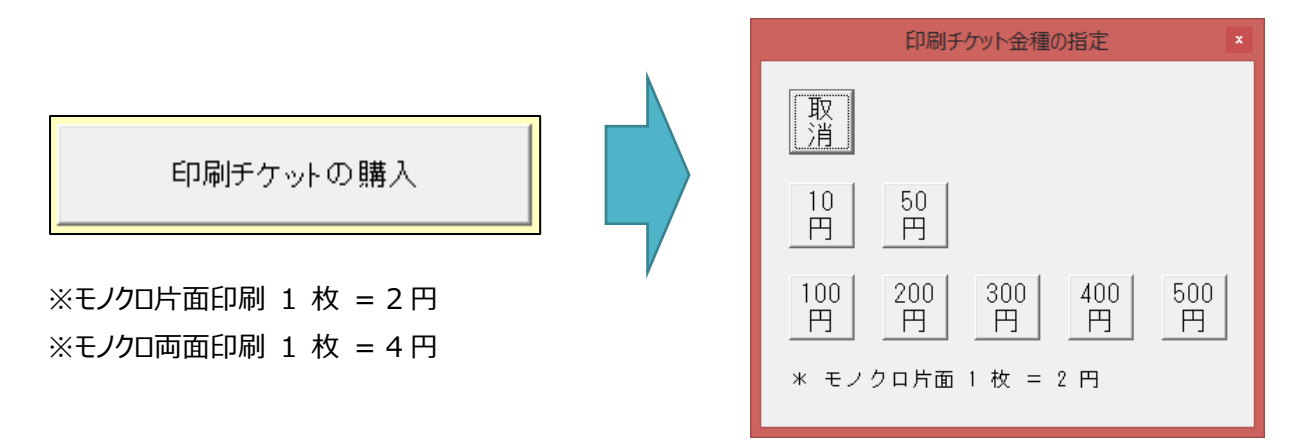

100円

「印刷チケットの購入」ボタンの横に購入する金額が表示されます

印刷チケットの購入

「印刷」ボタンを押してください

印刷

確認ダイアログが表示されるので、「OK」ボタンを押してください。

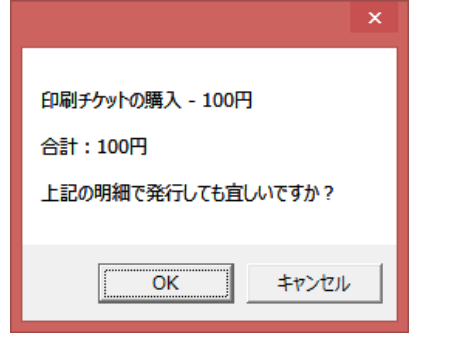

発行された「印刷チケットの購入明細」に記載された 12 桁のチケットコードを次の手順である「印刷チケットのチャージ手順」にて 利用します。

印刷チケットの購入手順は以上です。